# Permohonan Sertifikat Cuti

Permohonan Sertifikat Cuti digunakan untuk notaris yang ingin mendapatkan Sertifikat Cuti berikut langkah - langkah melakukan Permohonan Sertifikat Cuti

- 1. Masuk ke halaman Website AHU ke alamat http://ahu.go.id/
- 2. Klik Menu login notaris

| DITJEN AHU                                                 | Ditj                 | en AHU Or              | line                   |                        |
|------------------------------------------------------------|----------------------|------------------------|------------------------|------------------------|
|                                                            |                      |                        |                        |                        |
| PENIPUANI PENIPUAN                                         | I UNDANGAN WORKSI    | HOP 2015               |                        | (updated : 07/09/2015) |
| UNDANGAN SOSIALIS                                          | SASI PELAYANAN DAN S | SISTEM PEMBAYARAN AHU  | ONLINE                 | (updated : 07/09/2015) |
| PERSONAL PROPERTY AND INC.                                 | Rp                   |                        | ~                      |                        |
| Website Ditjen AHU                                         | SIMPADHU             | Pencarian/unduh        | Pendaftaran Notaris    | Login Notaris          |
| <b></b>                                                    |                      | Jata                   |                        |                        |
| Perseroan terbatas                                         | Pesan Nama           | Perkumpulan            | Fidusia                | Yayasan                |
| Informasi lebih detail<br>Wasiat<br>Informasi lebih detail | Panduan              | Informasi labih detail | Informasi lebih detail | Informasi lebih detail |

3. Akan masuk ke halaman login notaris

Last update: 2015/09/30 aplikasi\_permohonan\_sertifkat\_cuti http://panduan.ahu.go.id/doku.php?id=aplikasi\_permohonan\_sertifkat\_cuti&rev=1443593475 07:11

| DIREKTORAT JEN<br>KEMENTERIAN HUK | DERAL ADMINISTRAS<br>um dan hak asasi manusia rei | I HUKUM UMUM |
|-----------------------------------|---------------------------------------------------|--------------|
|                                   | LOGIN                                             |              |
|                                   | User ID                                           | 1            |
|                                   | Password                                          | 2            |
|                                   | MASUK                                             | 3            |
|                                   | Kembali     Lupa Password                         |              |
|                                   |                                                   |              |
|                                   |                                                   |              |
|                                   |                                                   |              |

Selanjutnya pada halaman login notaris masukan user akun notaris yaitu :

- 1. Masukan user id atau username
- 2. Masukan password
- 3. Klik tombol Masuk

Kemudian jika sudah berhasil login maka akan masuk ke halaman

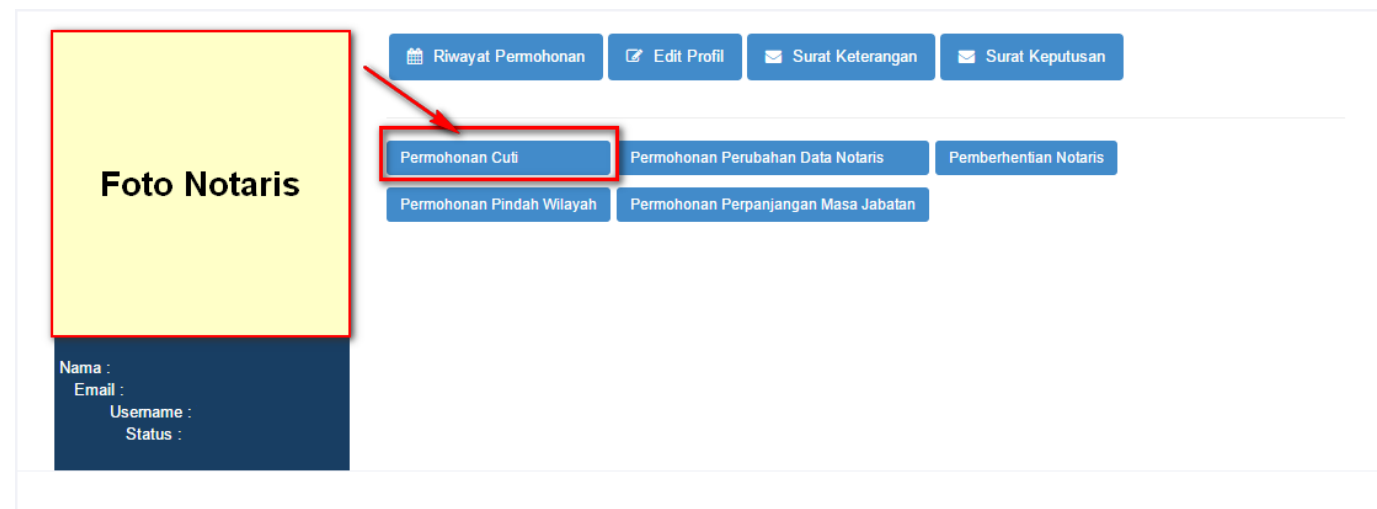

#### **Profil Notaris**

| Identitas Diri      | Alamat Rumah            |
|---------------------|-------------------------|
| Nama :              | Alamat Tempat Tinggal : |
| Nama Kecil :        | Rt :                    |
| Nama Alias          | Rw :                    |
| Tempat Lahir :      | Kelurahan               |
| Tanggal Lahir :     | Kecamatan               |
| Jenis Kelamin :     | Kabupaten :             |
| Agama :             | Provinsi :              |
| Status Perkawinan : | Kodepos :               |
| NPWP :              |                         |
| Email :             | Alamat Kantor           |
| Email Alternatif :  | Alamat Kantor           |
| No Telp :           | Rt                      |
| No KTP :            | Bw :                    |
| No HP :             | Kelurahan               |
| Kedudukan :         | Kecamatan               |
|                     | Kabunaten               |
|                     | Provinsi                |
|                     | Kodenos                 |
|                     |                         |
|                     |                         |
|                     |                         |

pilih permohonan sertifikat cuti

### Langkah 1

No Sertifikat Tanggal Sertifikat

|       | Foto Notari                                | S Permot            | ionan Cuti           | Permohonan Perubaha  | n Data Notaris    | Pemberhentia | n Notaris          |    |
|-------|--------------------------------------------|---------------------|----------------------|----------------------|-------------------|--------------|--------------------|----|
|       |                                            | Permot              | nonan Pindah Wilayah | Permohonan Perpanjar | ngan Masa Jabatar | n            |                    |    |
| Na    | ma :<br>Email :<br>Usemame : I<br>Status : |                     |                      |                      |                   |              |                    |    |
|       |                                            | List                | Permohon             | an Sertifik          | at Cuti I         | Votaris      |                    |    |
| Histo | Permoho                                    | nan Sertifikat Cuti |                      |                      |                   |              |                    |    |
|       | Nomor Transaksi                            | Nomor Surat         | Tanggal Surat        | Nama Lengkap         | Provinsi          | Kabupaten    | Sudah Diverifikasi | Ak |
| No    |                                            |                     |                      |                      |                   |              |                    |    |

akan muncul halaman list permohonan sertifkat cuti yang didalamnya terdapat :

- 1. Tombol History Cuti yang berfungsi untuk mengisi history cuti yang sudah dilakukan secara manual dan telah disahkan oleh Kementerian Hukum dan Hak Asasi Manusia
- 2. Tombol Permohonan Sertifikat Cuti yang berfungsi untuk notaris yang ingin mendapatakan sertifikat cuti yang disahkan oleh Kementerian Hukum dan Hak Asasi Manusia
- 3. Terdapat List Permohonan Sertifikat Cuti yaitu berupa daftar permohonan sertifikat cuti, jika notaris melakukan permohonan sertifikat cuti yang didalamnya terdapat :
- No : Nomor Urut
- Nomor Transaksi : Tampil nomor transaksi permohonan sertifikat cuti
- Nomor Surat : Tampil nomor surat permohonan notaris yang diinput oleh notaris
- Tanggal Surat : Tampil tanggal surat permohonan notaris yang diinput oleh notaris
- Nama Lengkap : Tampil nama lengkap notaris
- Provinsi : Tampil provinsi kedudukan notaris
- Kabupaten : Tampil kabupaten kedudukan notaris
- Sudah Diverifikasi : Berisi Status permohonan notaris yaitu Sudah di verifikasi dan Belum di verifikasi. Jika status sudah diverifikasi yang dimaksud ialah notaris sudah melakukan pembayaran dan sudah di verifikasi oleh verifikator. Jika 2 langkah tersebut belum dilakukan maka status tercetak belum di verifikasi.
- Aksi : Berisi aksi cetak tagihan permohonan yang tampil seperti :

| DIREKTORAT<br>BUKTI PEMESANA<br>NC<br>11. Penerbitan Sertif                                                                                      | JENDERAL AHU<br>N NOMOR VOUCHER<br>TARIAT<br>Fikat Blanko Cuti Jabatan<br>otaris |
|----------------------------------------------------------------------------------------------------|----------------------------------------------------------------------------------|
| KODE VOUCHER<br>NAMA PEMOHON<br>EMAIL PEMOHON<br>NOMOR HP<br>WILAYAH<br>TANGGAL TRANSAKSI<br>TANGGAL EXPIRED<br>(PEMBAYARAN TERAKHIR)<br>TAGIHAN | 820150928567422<br>Rp 250.000                                                    |

Langkah 2

| Eoto Notor                                   | Permot | nonan Cuti           | Permohonan Perubaha  | n Data Notaris    | Pemberhentian | Notaris |  |
|----------------------------------------------|--------|----------------------|----------------------|-------------------|---------------|---------|--|
| FOLO NOLAI                                   | Permot | nonan Pindah Wilayah | Permohonan Perpanjar | ngan Masa Jabatar |               |         |  |
| Nama :<br>Email :<br>Usemame :  <br>Status : |        |                      |                      |                   |               |         |  |
|                                              | List   | Permohon             | an Sertifik          | at Cuti N         | Notaris       |         |  |
| History Cuti Permo                           |        | _                    |                      |                   |               |         |  |

Jika melakukan permohonan sertifkat cuti klik tombol permohonan sertifikat cuti

## Langkah 3

|                                     | 🛗 Riwayat Permohonan 🕼 Edit Profil 🛛 Surat Keterangan 🖉 Surat Keputusan                                                                                                    |    |
|-------------------------------------|----------------------------------------------------------------------------------------------------|----|
| Foto Notaris                        | Permohonan Cuti     Permohonan Perubahan Data Notaris     Pemberhentian Notaris       Permohonan Pindah Wilayah     Permohonan Perpanjangan Masa Jabatan                                                                                                    |    |
| Nama :                              | Permohonan "Sertifikat Cuti" Dapat Dilakukan Di Halaman Ini Dengan Menklik Tombol "Tambah Cuti" Dan Akan Tampil<br>Formulir Permohonan Sertifikat Cuti, Anda Cukup Mengisi Nomer Surat Anda Lalu Klik "Kirim" Maka Anda Akan<br>Kembali Ke Halaman Daftar Cuti Anda.<br>Setelah Anda Melakukan Permohonan Sertifikat Cuti Pada Halaman Daftar Cuti Akan Muncul Permohonan Yang Telah |    |
| Emair :<br>Username : ∣<br>Status : | Anda Dan Sertifikat Cuti Hanya Dapat Di Unduh 1 (Satu) Kali Saja.<br>Untuk Proses Pembuatan Sertifikat Cuti Tidak Perlu Mengirimkan Dokumen Pendukung Ke KEMENKUMHAM                                                                                                    |    |
|                                     | Permohonan Sertifikat Cuti Notaris                                                                                                    |    |
| History Cuti Permohonan Ser         | ifikat Cuti                                                                                                    |    |
| No Surat *                          | Tanggal Surat *                                                                                                    |    |
| Nomor SK Pengangkatan               | Tanggal SK Pengangkatan                                                                                                    |    |
| C-20.HT.03.01-TH.2000               | 2000-01-19                                                                                                    |    |
|                                     | Selanjutny                                                                                                    | ya |

Akan tampil halaman permohonan sertifikat cuti yang diantaranya :

- 1. Nomor Surat : Masukan nomor Surat Permohonan Sertifikat Cuti Notaris
- 2. Tanggal Surat : Masukan tanggal Surat Permohonan Sertifikat Cuti Notaris
- 3. Nomor SK Saat Ini : Tampil Nomor SK notaris yang aktif, jika tidak tampil mohon untuk mengupdate profile notaris anda
- 4. Tanggal SK Saat Ini : Tampil Tanggal SK notaris yang aktif, jika tidak tampil mohon untuk mengupdate profile notaris anda

### Langkah 4

Jika sudah selesai melakukan pengisian permohonan sertifikat cuti maka akan tampil pada halaman list permohonan sertifikat cuti, berikut tampilanya :

#### List Permohonan Sertifikat Cuti Notaris

| Hist | History Cuti Permohonan Sertifikat Cuti |                |                  |                 |          |           |                       |                 |  |  |
|------|-----------------------------------------|----------------|------------------|-----------------|----------|-----------|-----------------------|-----------------|--|--|
| No   | Nomor Transaksi                         | Nomor<br>Surat | Tanggal<br>Surat | Nama<br>Lengkap | Provinsi | Kabupaten | Sudah<br>Diverifikasi | Aksi            |  |  |
|      |                                         |                |                  |                 |          |           |                       |                 |  |  |
| 1    | 1015091752500210                        |                |                  |                 |          |           | Belum<br>Diverifikasi | 🖨 Cetak Tagihan |  |  |

Setelah selesai melakukan permohonan sertifikat cuti, silahkan untuk melakukan cetak tagihan permohonan sertifikat cuti, kemudian tunggu verifikasi dari verifikator untuk melakukan verifikasi permohonan sertifikat cuti notaris anda.

### Verifikasi Permohonan

Setalah melakukan pembayaran ke bank persepsi, kemudian di verifikasi oleh verifikator. Maka akan muncul di halaman notaris seperti :

#### List Permohonan Sertifikat Cuti Notaris

| No | Nomor Transaksi  | Nomor Surat | Tanggal<br>Surat | Nama<br>Lengkap | Provinsi | Kabupaten | Sudah<br>Diverifikasi         | Aksi                                                                     |
|----|------------------|-------------|------------------|-----------------|----------|-----------|-------------------------------|--------------------------------------------------------------------------|
|    |                  |             |                  |                 |          |           |                               |                                                                          |
| 1  | 1015090831504772 |             |                  |                 |          |           | Sudah Diverifikasi<br>(LOLOS) | <ul> <li>Download Form</li> <li>Cuti</li> <li>Sertifikat Cuti</li> </ul> |

Pada halaman list permohonan sertifikat cuti akan muncul di bagian aksi yaitu cetak sertifikat cuti dan form cuti. untuk halaman sertifikat cuti tampil seperti :

### SERTIFIKAT CUTI

Sertifikat Cuti ini dikeluarkan berdasarkan surat permohonan dari Notaris di Nomor Tanggal

diangkat sebagai Notaris berdasarkan Keputusan Menteri Hukum Dan Hak Asasi Manusia Republik Indonesia Nomor Tanggal

> Ditetapkan di Jakarta, pada tanggal A.n. DIREKTUR JENDERAL ADMINISTRASI HUKUM UMUM, DIREKTUR PERDATA

> > TTD

#### Daulat Pandapotan Silitonga, SH, M.Hum NIP. 19620528 198903 1 001

Undang - Undang Nomor 30 Tahun 2004 tentang Jabatan Notaris sebagaimana telah diubah dengan Undang - Undang Nomor 2 Tahun 2014 tentang Perubahan atas Undang - Undang Nomor 30 Tahun 2004 tentang Jabatan Notaris :

- (1) Menteri atau pejabat yang ditunjuk berwenang mengeluarkan sertifikat cuti.
- (2) Sertifikat cuti sebagaimana dimaksud pada ayat (1) memuat data pengambilan cuti.
- (3) Data pengambilan cuti sebagaimana dimaksud pada ayat (2) dicatat oleh majelis pengawas sebagaimana dimaksud dalam Pasal 27 ayat (2).
- Pada setiap permohonan cuti dilampirkan sertifikat cuti sebagaimana dimaksud pada ayat
   (2).

 Menteri atau pejabat yang ditunjuk dapat mengeluarkan duplikat sertifikat cuti atas
 (5) sertifikat cuti yang sudah tidak dapat dipergunakan atau hilang, dengan permohonan Notaris yang bersangkutan.

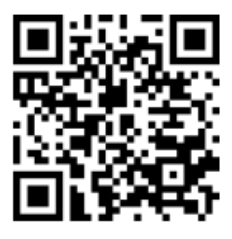

Untuk halaman form cuti tampil seperti :

Last update: 2015/09/30 aplikasi\_permohonan\_sertifkat\_cuti http://panduan.ahu.go.id/doku.php?id=aplikasi\_permohonan\_sertifkat\_cuti&rev=1443593475 07:11

| Pejabat yang Memberikan Cuti | Nomor dan Tanggal Surat Penetapan Cuti | Tanggal Mulai Terhitung Waktu Cuti | Lamanya Cuti | Tanda tangan Pejabat yang Memberikan Cuti | Keterangan |
|------------------------------|----------------------------------------|------------------------------------|--------------|-------------------------------------------|------------|
|                              |                                        |                                    |              |                                           |            |
|                              |                                        |                                    |              |                                           |            |
|                              |                                        |                                    |              |                                           |            |
|                              |                                        |                                    |              |                                           |            |
|                              |                                        |                                    |              |                                           |            |
|                              |                                        |                                    |              |                                           |            |
|                              |                                        |                                    |              |                                           | i          |
|                              |                                        |                                    |              |                                           |            |
|                              |                                        |                                    |              |                                           |            |
|                              |                                        |                                    |              |                                           |            |
|                              |                                        |                                    |              |                                           |            |
|                              |                                        |                                    |              |                                           |            |
|                              |                                        |                                    |              |                                           |            |
|                              |                                        |                                    |              |                                           |            |
|                              |                                        |                                    |              |                                           |            |
|                              |                                        |                                    |              |                                           |            |
|                              |                                        |                                    |              |                                           |            |
|                              |                                        |                                    |              |                                           |            |
|                              |                                        |                                    |              |                                           |            |
|                              |                                        |                                    |              |                                           |            |
|                              |                                        |                                    |              |                                           |            |
|                              |                                        |                                    |              |                                           |            |
|                              |                                        |                                    |              |                                           |            |
|                              |                                        |                                    |              |                                           |            |
|                              | 1                                      |                                    |              |                                           |            |

From: http://panduan.ahu.go.id/ - **AHU ONLINE** 

Permanent link: http://panduan.ahu.go.id/doku.php?id=aplikasi\_permohonan\_sertifkat\_cuti&rev=1443593475

Last update: 2015/09/30 07:11